## グリーン調達調査共通化ツール Ver. 2.00 操作説明書

2003.07.22 グリーン調達調査共通化協議会

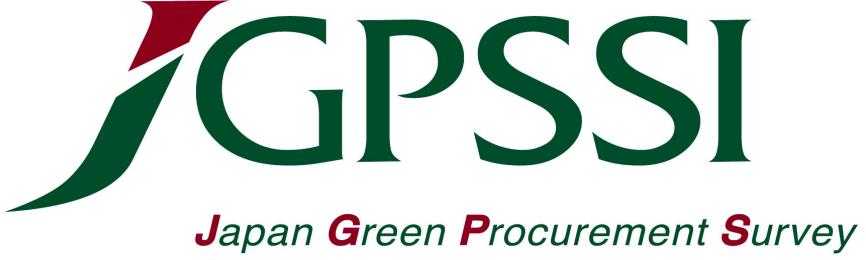

Japan Green Procurement Surve Standardization Initiative

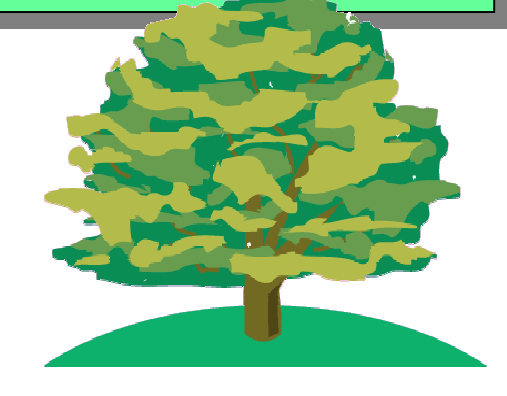

## 1. 調査/回答ツール & データ確認ツール 運用イメージ

(A) 調査/回答ツール 調査及び回答を行う。データ入力、JGPファイルの入出力を行う。

(B) データ確認ツール 回答(JGPファイル)の確認のため、データの表示のみを行う。

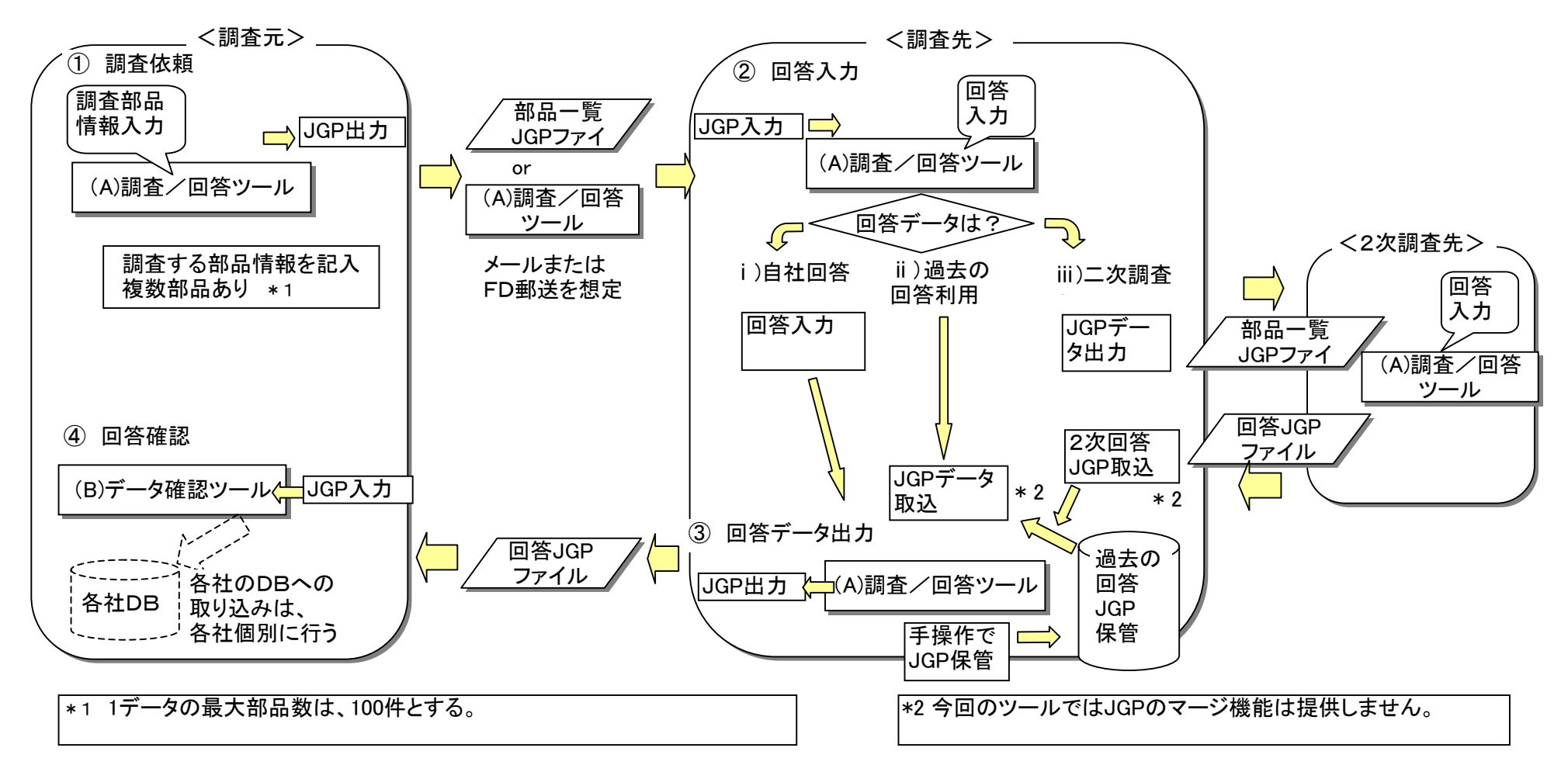

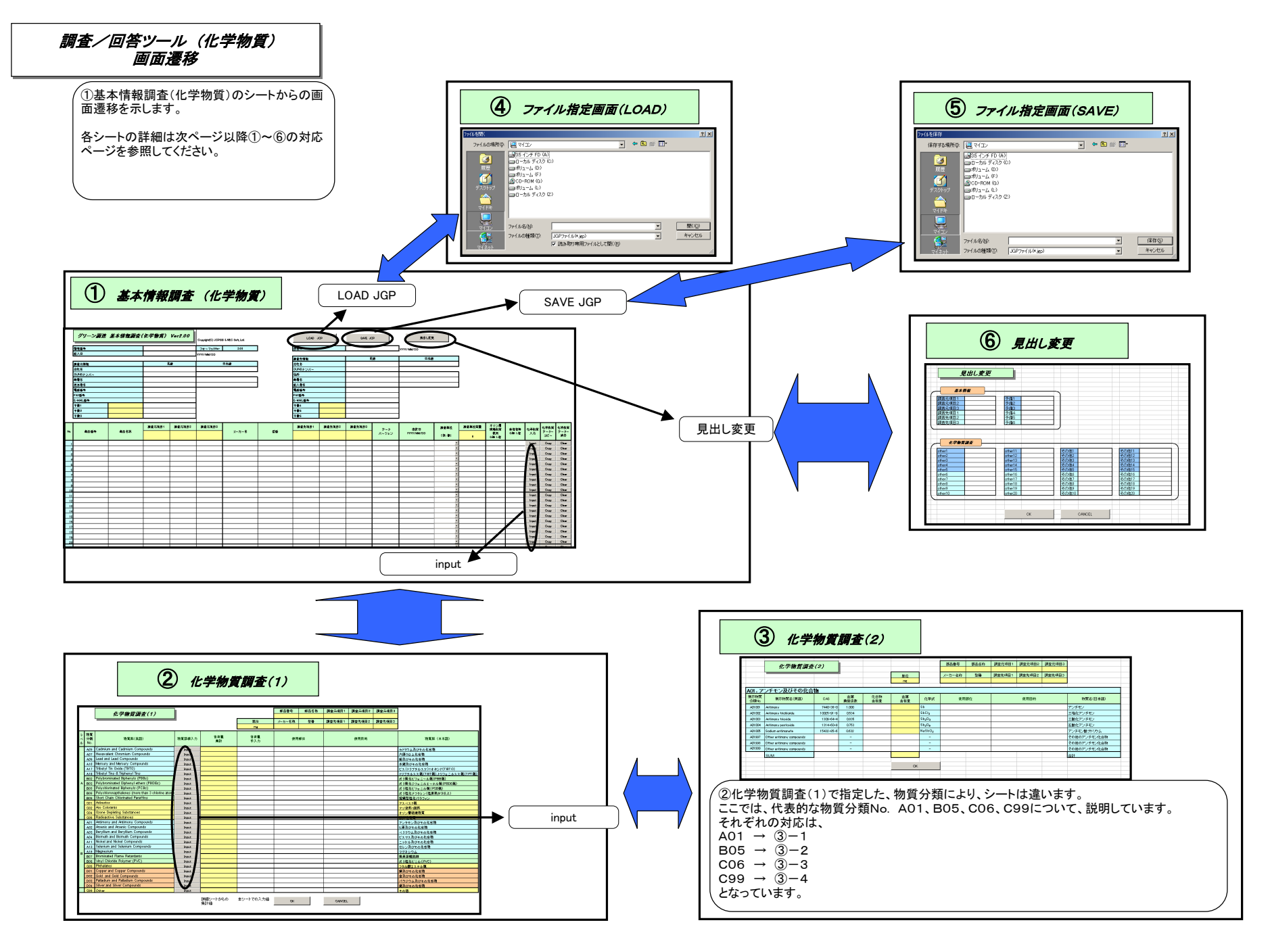

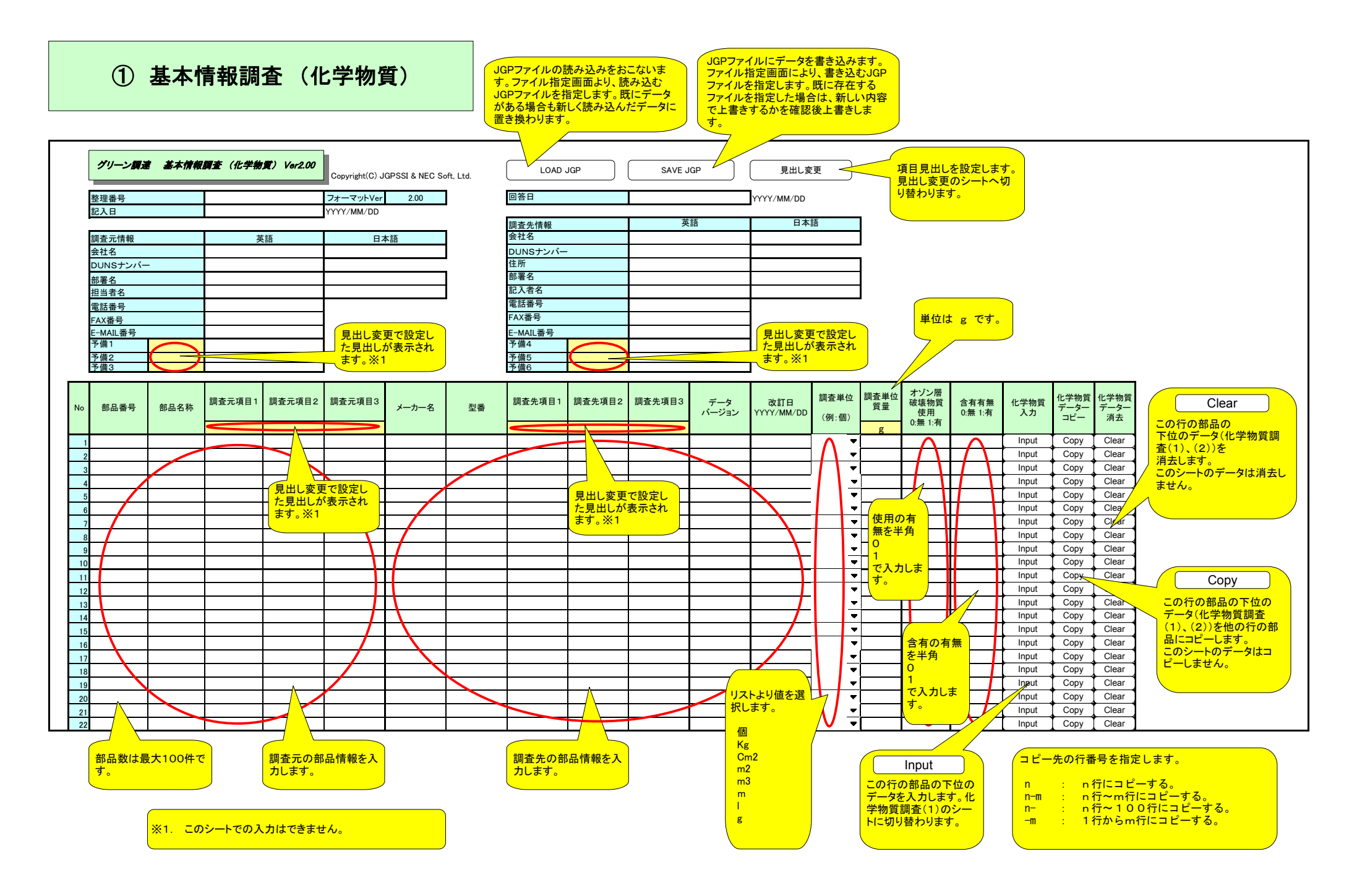

## ② 化学物質調査(1)

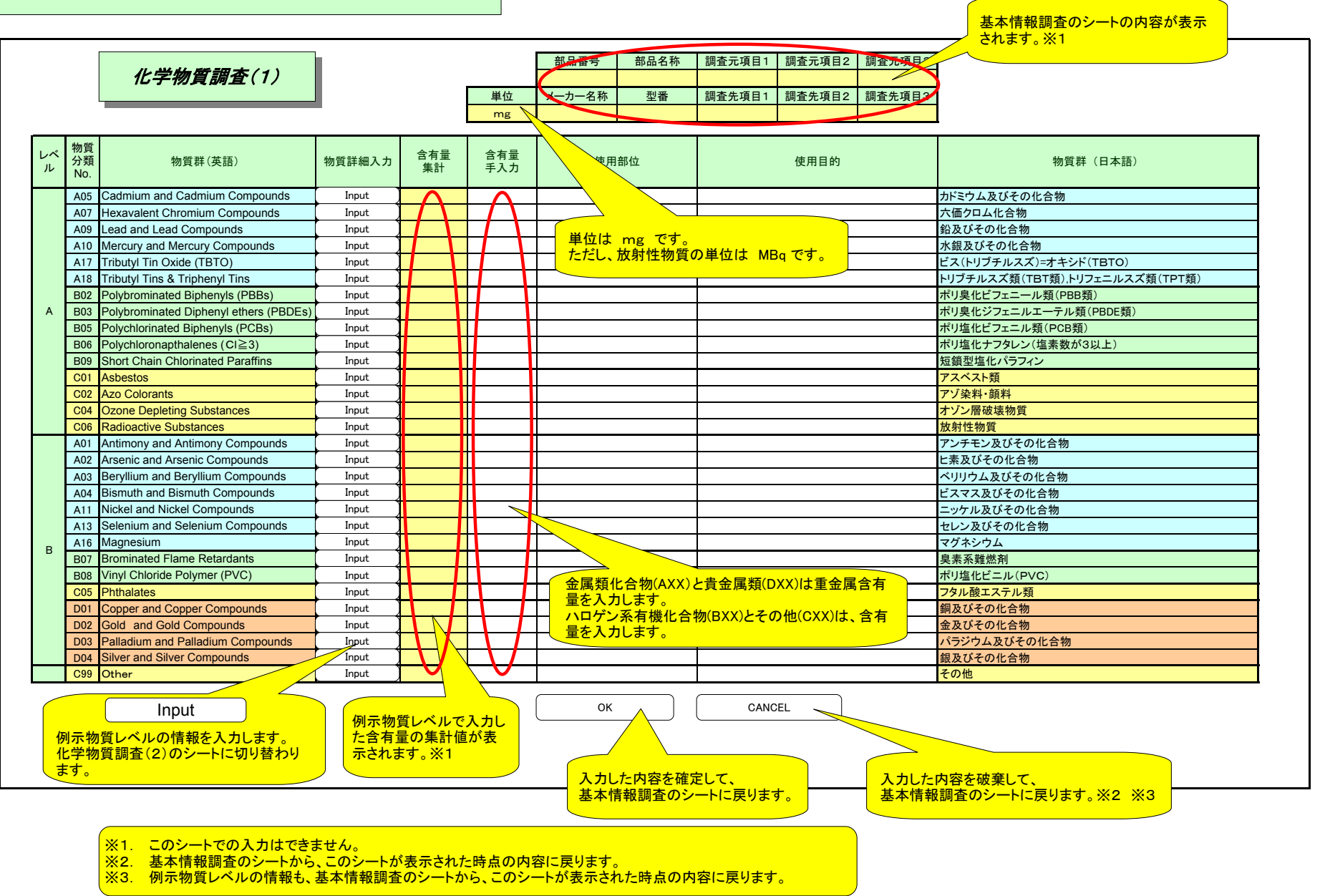

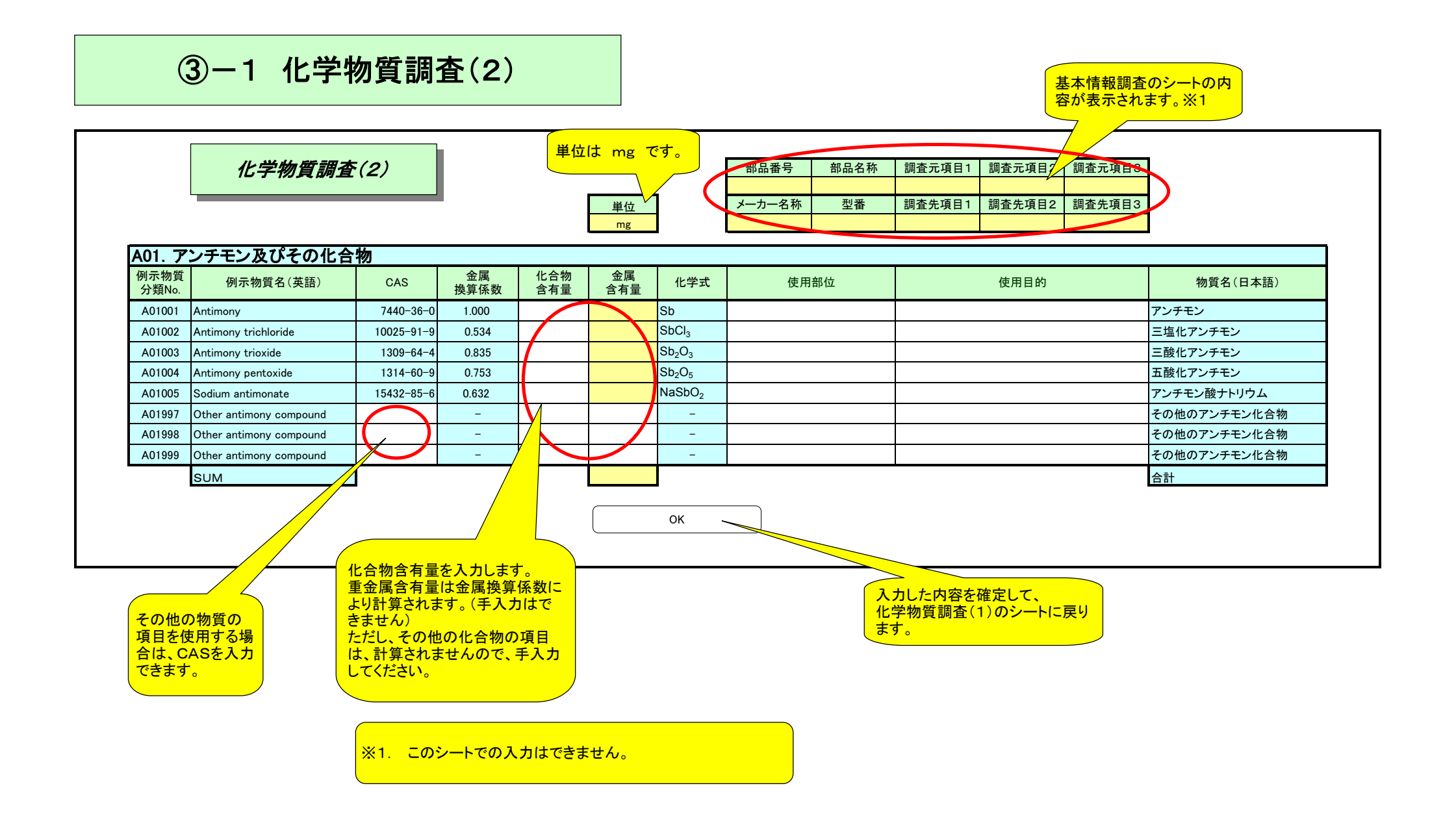

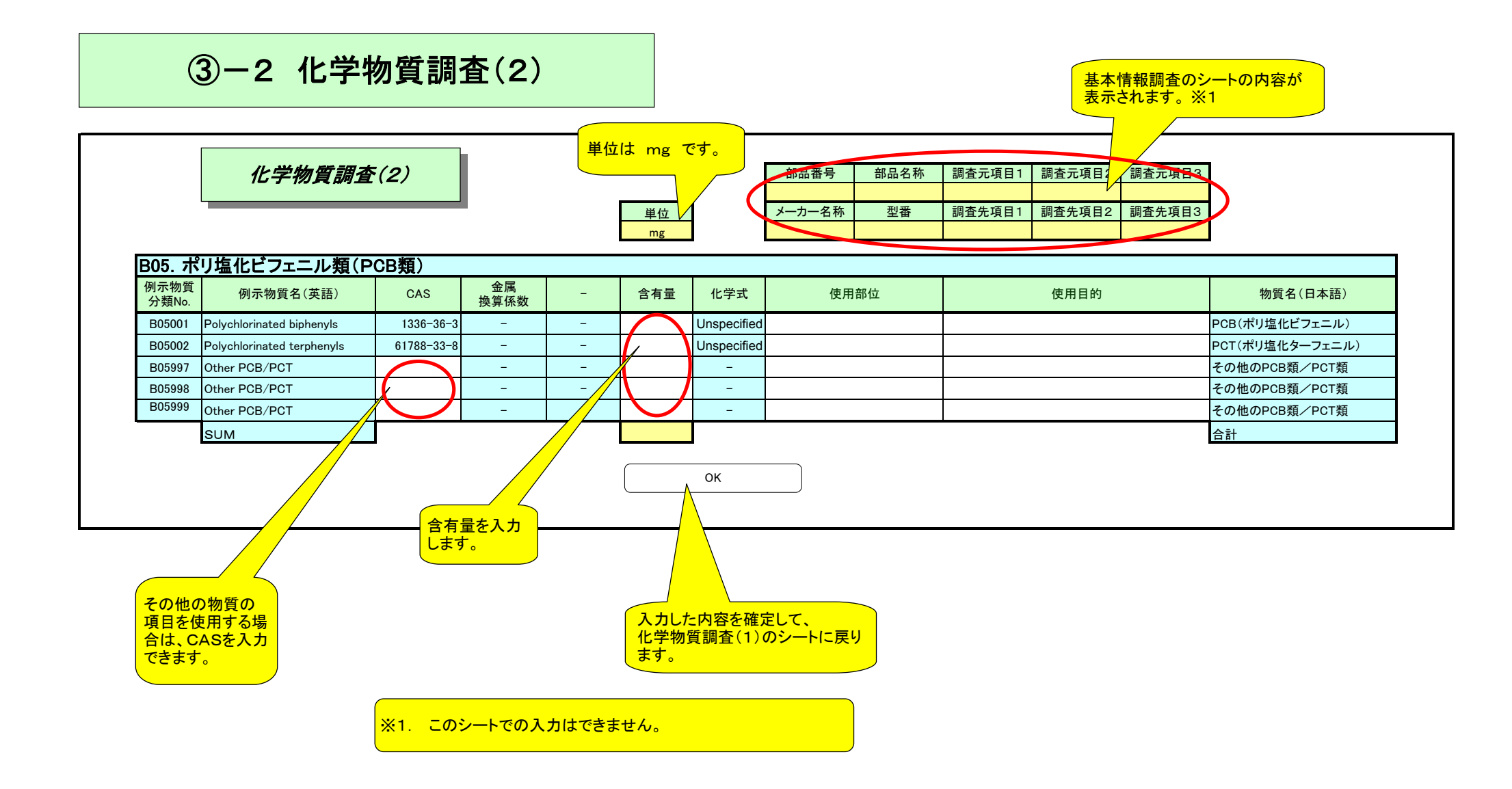

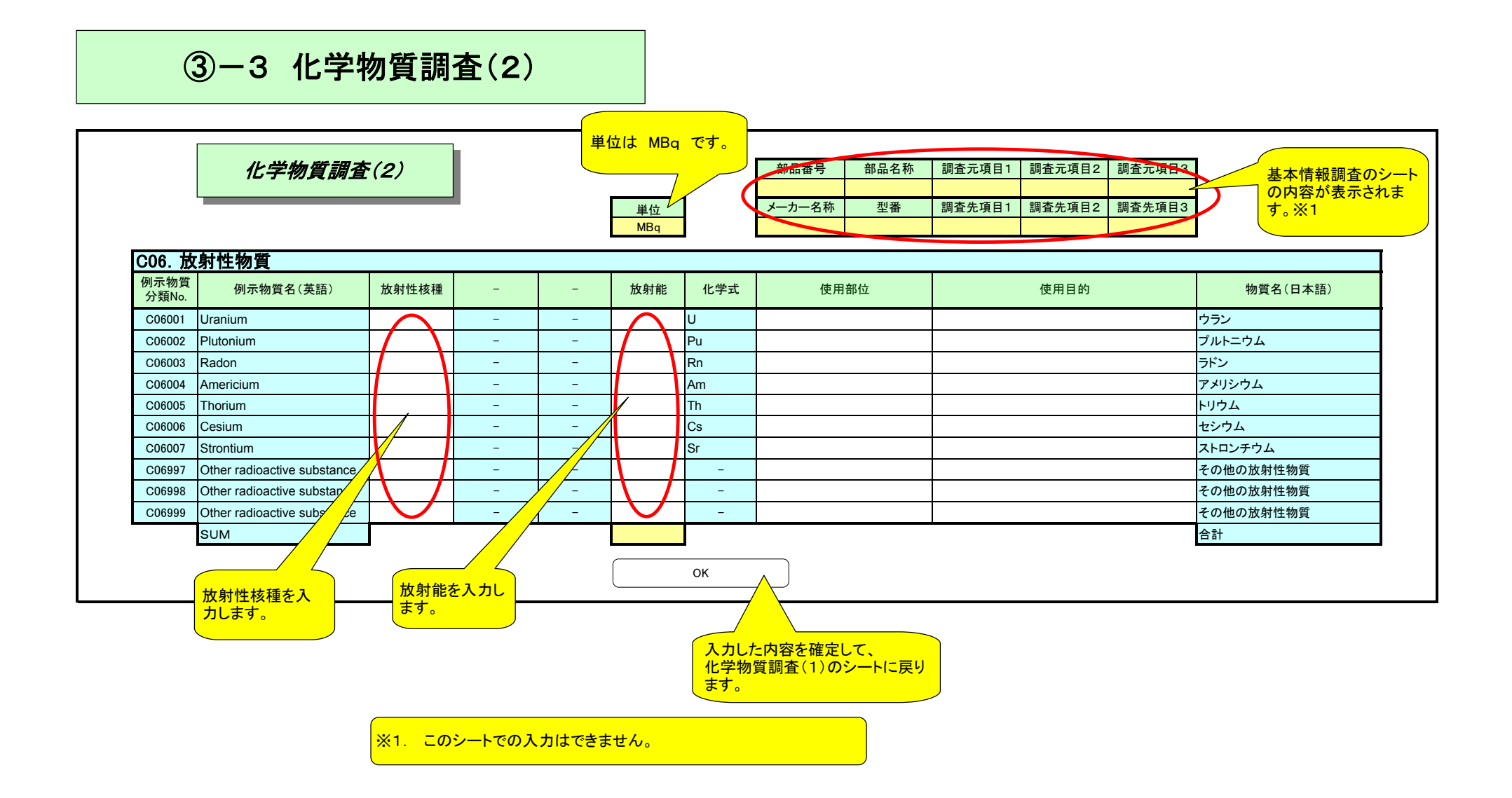

## ③-4 化学物質調査(2)

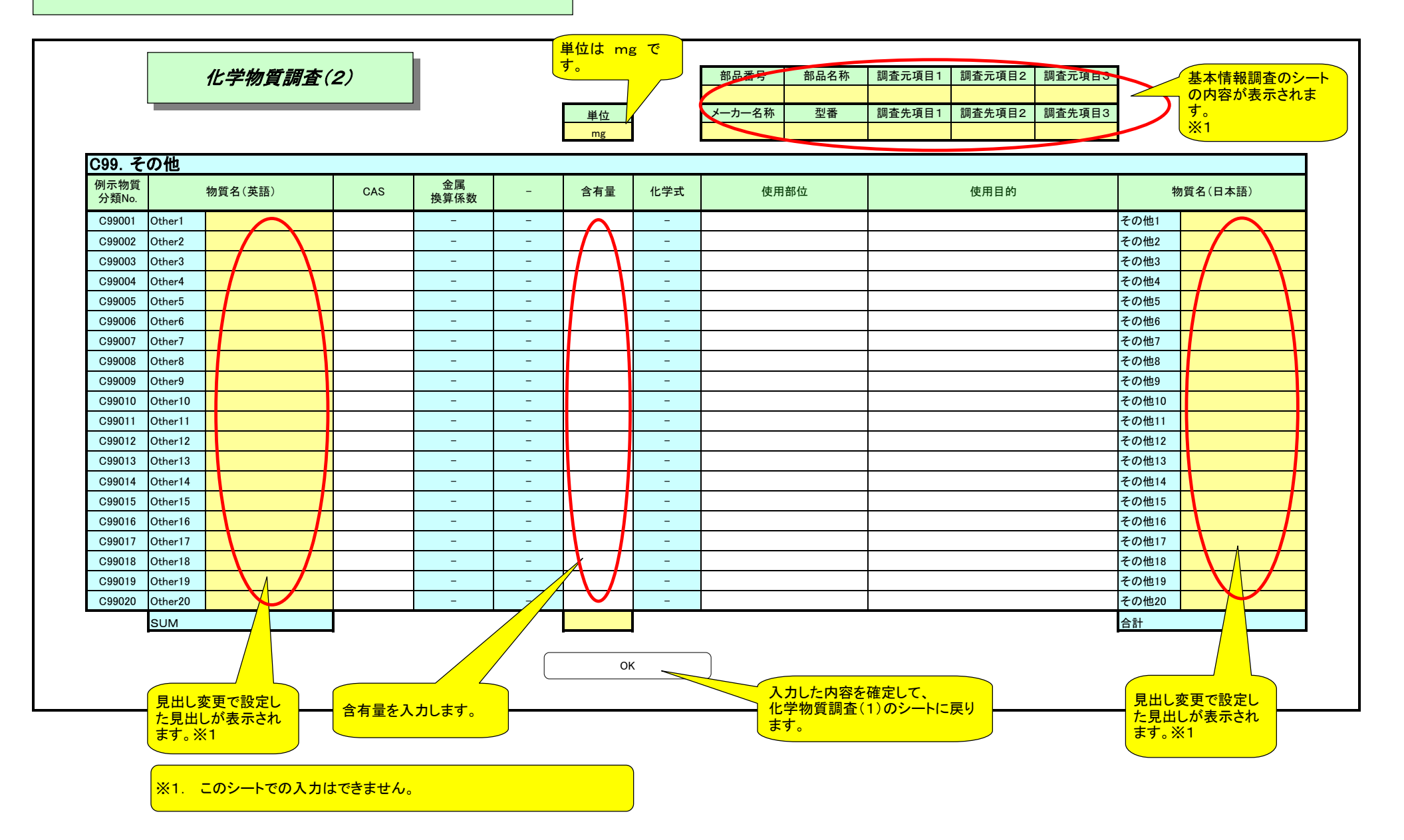

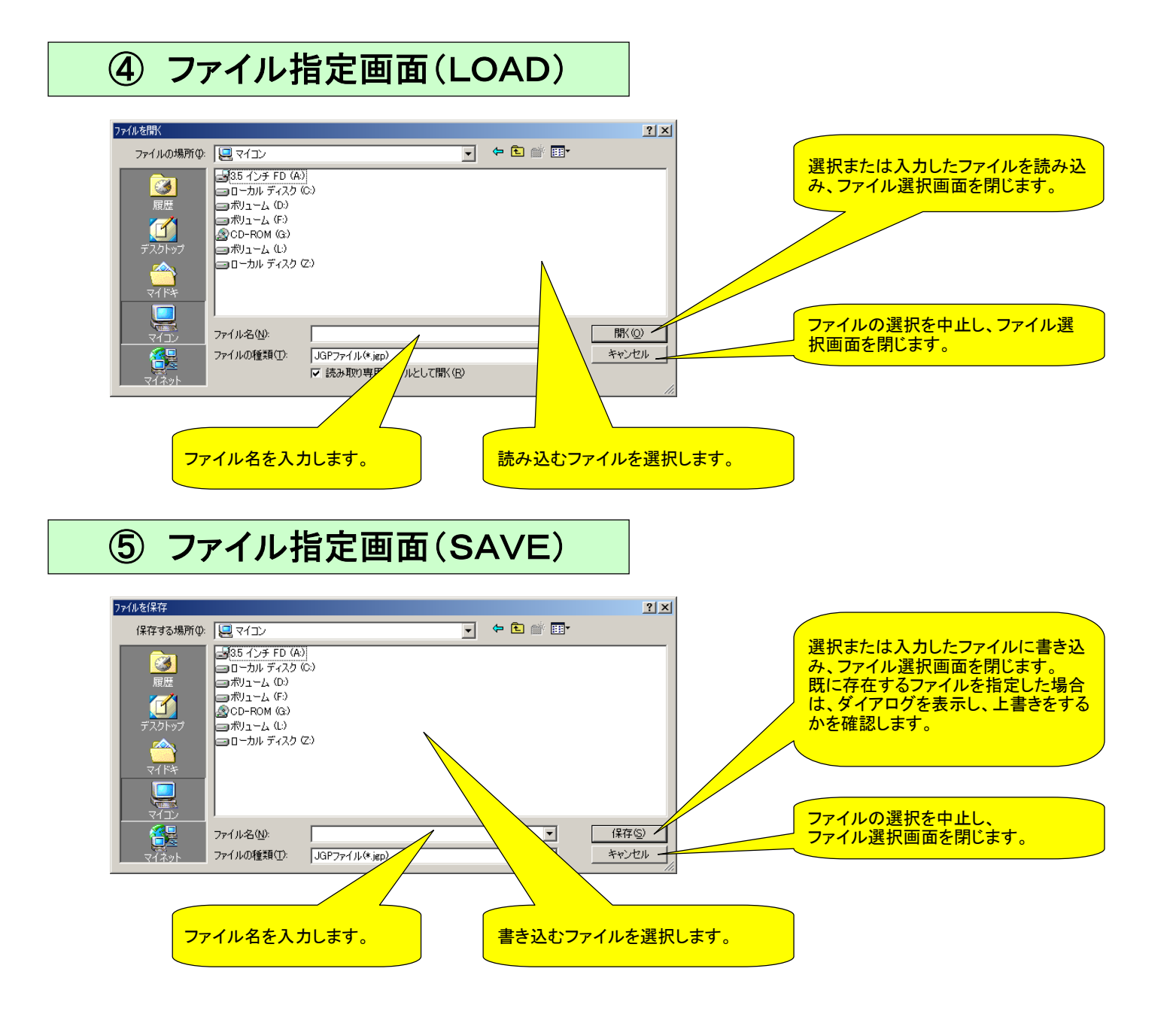

⑥ 見出し変更

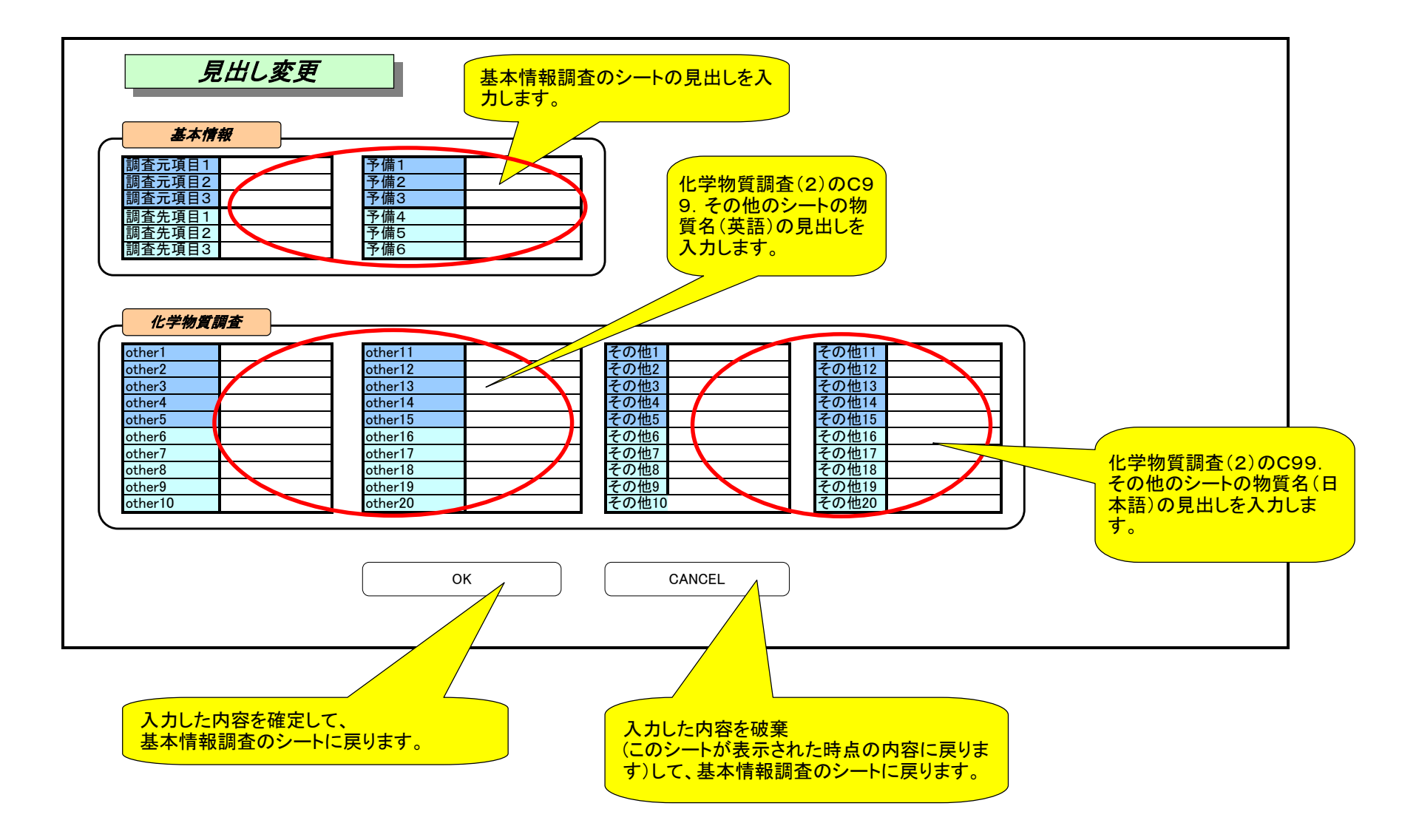

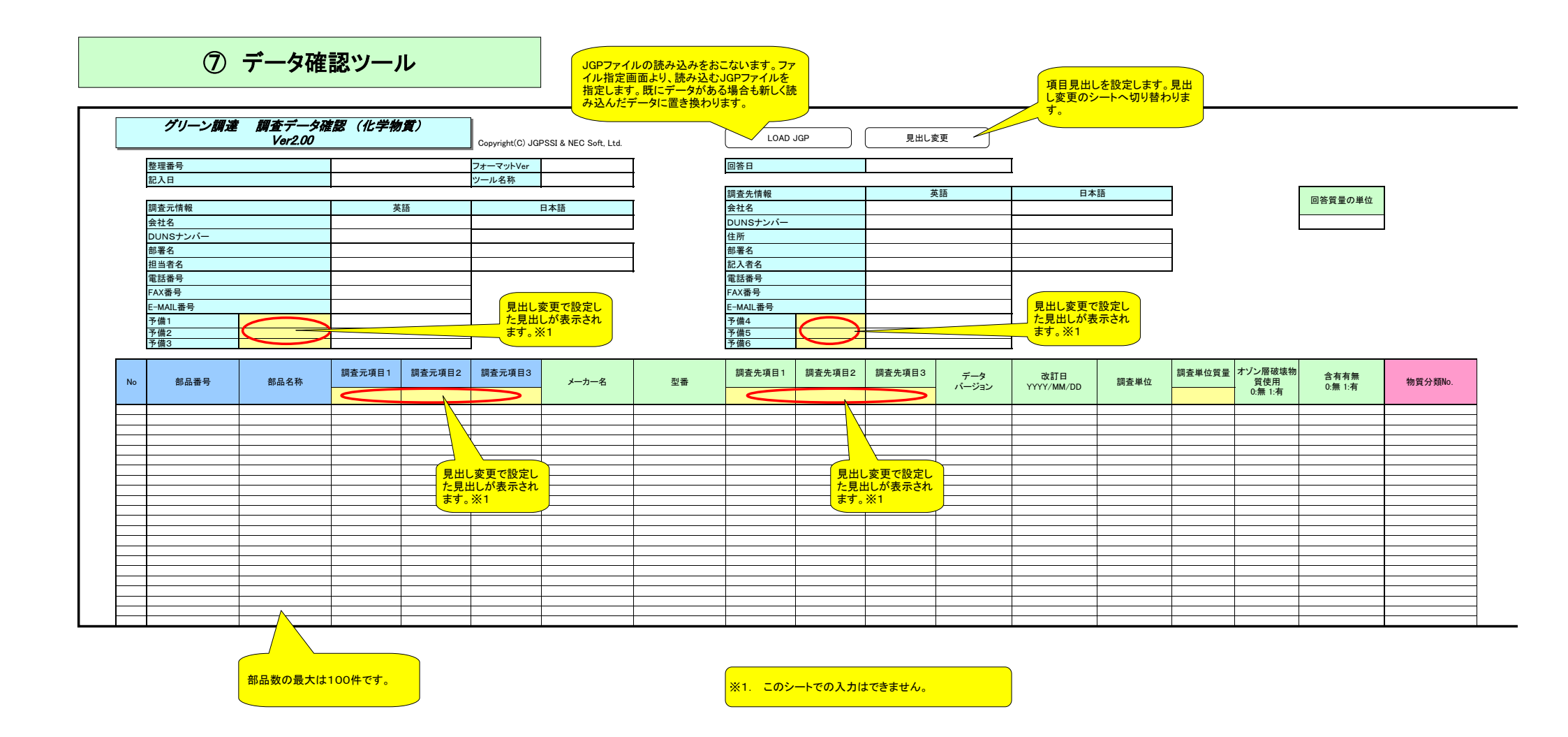

|         | 単位が表示されま<br>す。※1<br>放射性物質の場合 -  放射性核種 -  本 放射能 (MBq) |      |      |          |                   |           |     |            |        |       |            |      |      |            |
|---------|------------------------------------------------------|------|------|----------|-------------------|-----------|-----|------------|--------|-------|------------|------|------|------------|
| 物質群(英語) | 含有量自動 含有量手入力                                         | 使用部位 | 使用目的 | 物質群(日本語) | 例示<br>物質<br>分類No. | 例示物質名(英語) | CAS | 金属<br>換算係数 | 化合物含有量 | 金属含有量 | 化学式        | 使用部位 | 使用目的 | 例示物質名(日本語) |
|         |                                                      |      |      |          |                   |           |     |            |        |       |            |      |      |            |
|         |                                                      |      |      |          |                   |           |     |            |        |       | $\geq$     |      |      |            |
|         |                                                      |      |      |          |                   |           |     |            |        |       | _ 単位が表示されま |      |      |            |
|         |                                                      |      |      |          |                   |           |     |            |        |       | 9.%        |      |      |            |
|         |                                                      |      |      |          |                   |           |     |            |        |       |            |      |      |            |
|         |                                                      |      |      |          |                   |           |     |            |        |       |            |      |      |            |
|         |                                                      |      |      |          |                   |           |     |            |        |       |            |      |      |            |
|         |                                                      |      |      |          |                   |           |     |            |        |       |            |      |      |            |
|         |                                                      |      |      |          |                   |           |     |            |        |       |            |      | -    | +          |
|         |                                                      |      |      |          |                   |           |     |            |        |       |            |      |      |            |
|         |                                                      |      |      |          |                   |           |     |            |        |       |            |      |      |            |
|         |                                                      |      |      |          |                   |           |     |            |        |       |            |      |      |            |

※1. このシートでの入力はできません。